# Email Signatures (Mac) – Updated 08.22.24

#### STEP 1: CHOOSE

Choose the signature type that most aligns with your role by going through the steps of the Email Signature Selector tool.

#### STEP 2: COPY

Select all (CMD-A) content within the box and copy (CMD-C).

## STEP 3: OPEN OUTLOOK

Open up Microsoft Outlook and go to File > Settings > Signatures.

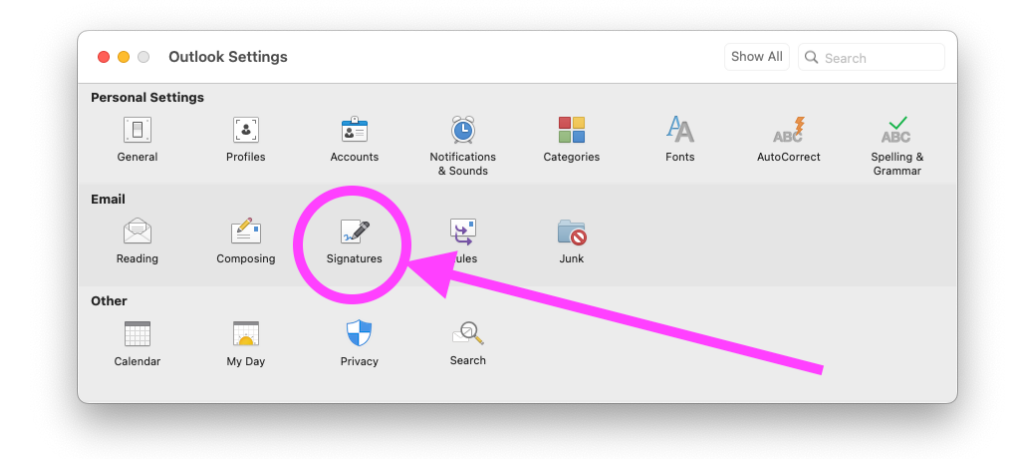

Once in signatures, click the [+] button to create a new signature.

| dit signature:           |                                            |                   |  |
|--------------------------|--------------------------------------------|-------------------|--|
| Signature name           | Signature Pre                              | Signature Preview |  |
|                          |                                            |                   |  |
|                          |                                            |                   |  |
|                          |                                            |                   |  |
| + -                      | Edit                                       |                   |  |
|                          |                                            |                   |  |
| hoose default signature: |                                            |                   |  |
| Account:                 | Chad Morris (chad.william.morris@gmail.com | ı) 🔁              |  |
| New messages:            | None                                       | 0                 |  |
| Replies/forwards:        | None                                       | 0                 |  |

This will present a new window. Clear anything that may be in this window. Then paste (CMD-V) the copied content, name the signature, edit the information to be specific to you (name, title, phone, etc.) and click the save icon. Close the window.

| Signature Name                                                 | Corporate Signature                                                                                                    |    |
|----------------------------------------------------------------|----------------------------------------------------------------------------------------------------|----|
| orginature Harrie                                              |                                                                                                    |    |
| Arial 🗘 9                                                      | - ○ ▲ ▼ │ B I Ц 告 ♥ ▼ X X │ Ⅲ 詳 ☴ ▼ ← 듯 │ & 図 ∨ ♡ ⊞ ♥ │ 物 母 읍 ▼ ♡ ♡                                                                                                    | ≡¶ |
| <b>Clopay</b> <sup>®</sup>                                     |                                                                                                    |    |
| ORPORATION                                                     |                                                                                                    |    |
| Firstname Lastna                                               | ame                                                                                                    |    |
| Clopay Corporation                                             |                                                                                                    |    |
| Mason, OH 45040                                                |                                                                                                    |    |
| Cell: (000) 000-0000<br>Office: (000) 000-000                  | J0, ext.0000                                                                                                    |    |
| confidentiality Notice: This<br>rohibited. If you have receive | e-mail may contain information which is privileged and confidential. If you are not the intended recipient, you are hereby notified that any copying of or disclosure of this e-mail or its message is strictly<br>ad this in error, please forward the email to <u>postmaster@clopev.com</u> . Thank you. |    |
|                                                                |                                                                                                    |    |

### **STEP 4:** SETUP AND USE

Once you are returned to the signatures dialog box, Choose your "Account" from the pull down if not already selected, then choose the named signature in the "New Message" pull down menu. This will make your signature the default on all new email messages your create. Close the Signatures window.

| Edit signature:     |                                                                                          |                                                               |  |
|---------------------|------------------------------------------------------------------------------------------|---------------------------------------------------------------|--|
| Signature name      |                                                                                          | Signature Preview                                             |  |
| Corporate Signature | CORPORAT<br>Firstname<br>Job Position<br>Clopay Corpu<br>8585 Duke B<br>Edit Mason, OH 4 | Day<br>TION<br>Lastname<br>Title<br>oration<br>Ivid.<br>15040 |  |
| Accoun              | Name (name@clopay.com)                                                                   |                                                               |  |
| New message:        | Corporate Signature                                                                      |                                                               |  |
| Replies/forward:    | None                                                                                     |                                                               |  |

Once you create a new message your signature will automatically be in the message ready to go.